## CÀI ĐẶT , CẤU HÌNH PROXMOX BACKUP SERVER

Bước 1 : Trong giao diện web, vào **DashBoard -> Storage**.

| × PRO×MO×         | Backup Server 3.2-2 |                        |        |                      |            |               |             |            | Documen  | tation 🔲 Tasks 0 | 🔒 root@pam 🗸 |
|-------------------|---------------------|------------------------|--------|----------------------|------------|---------------|-------------|------------|----------|------------------|--------------|
| Dashboard         |                     |                        |        |                      |            |               |             |            |          |                  |              |
| D Notes           | 🖨 Disks 🖿 Direc     | tory 📰 Z               | FS     |                      |            |               |             |            |          |                  |              |
| Configuration -   | Reload Show S.M.A   |                        |        |                      |            |               |             |            |          |                  |              |
| Access Control    | Device              | Туре                   | Usage  | Size                 | GPT        | Model         | Serial      | S.M.A.R.T. | м        | Wearout          |              |
| Remotes           | - 🖨 /dev/sda        | Hard Disk              | LVM    | 214.75 GB            | Yes        | QEMU_HARDDISK | drive-scsi0 | passed     | No       | N/A              |              |
| L Traffic Control | - 🖨 /dev/sda2       | partition              |        | 1.07 GB              | Yes        |               |             |            | No       | N/A              |              |
| Certificates      | dev/sda3            | partition              |        | 213.67 GB            | Yes        |               |             |            | No       | N/A              |              |
|                   | /dev/sda1           | partition<br>Hard Disk | unused | 1.03 MB<br>107.37 GB | res<br>Yes | OEMU HARDDISK | drive-scsi1 | passed     | NO<br>NO | N/A<br>N/A       |              |
| Subscription      |                     |                        |        |                      |            |               |             |            |          |                  |              |
| Administration    |                     |                        |        |                      |            |               |             |            |          |                  |              |
| >_ Shell          |                     |                        |        |                      |            |               |             |            |          |                  |              |
| 🖨 Storage / Disks |                     |                        |        |                      |            |               |             |            |          |                  |              |
| Tape Backup       |                     |                        |        |                      |            |               |             |            |          |                  |              |
| Datastore         |                     |                        |        |                      |            |               |             |            |          |                  |              |
| Add Datastore     |                     |                        |        |                      |            |               |             |            |          |                  |              |
|                   |                     |                        |        |                      |            |               |             |            |          |                  |              |

Bước 2 : Chọn **Directory – Create Directory**, sau đó hộp thoại **Create : Directory** hiện lên

Chọn disk cần tạo phân vùng cho **Backup** – Chọn **Filesystem là XFS** – **Name** : Đặt tùy ý – Tích vào **Add as Datastore** 

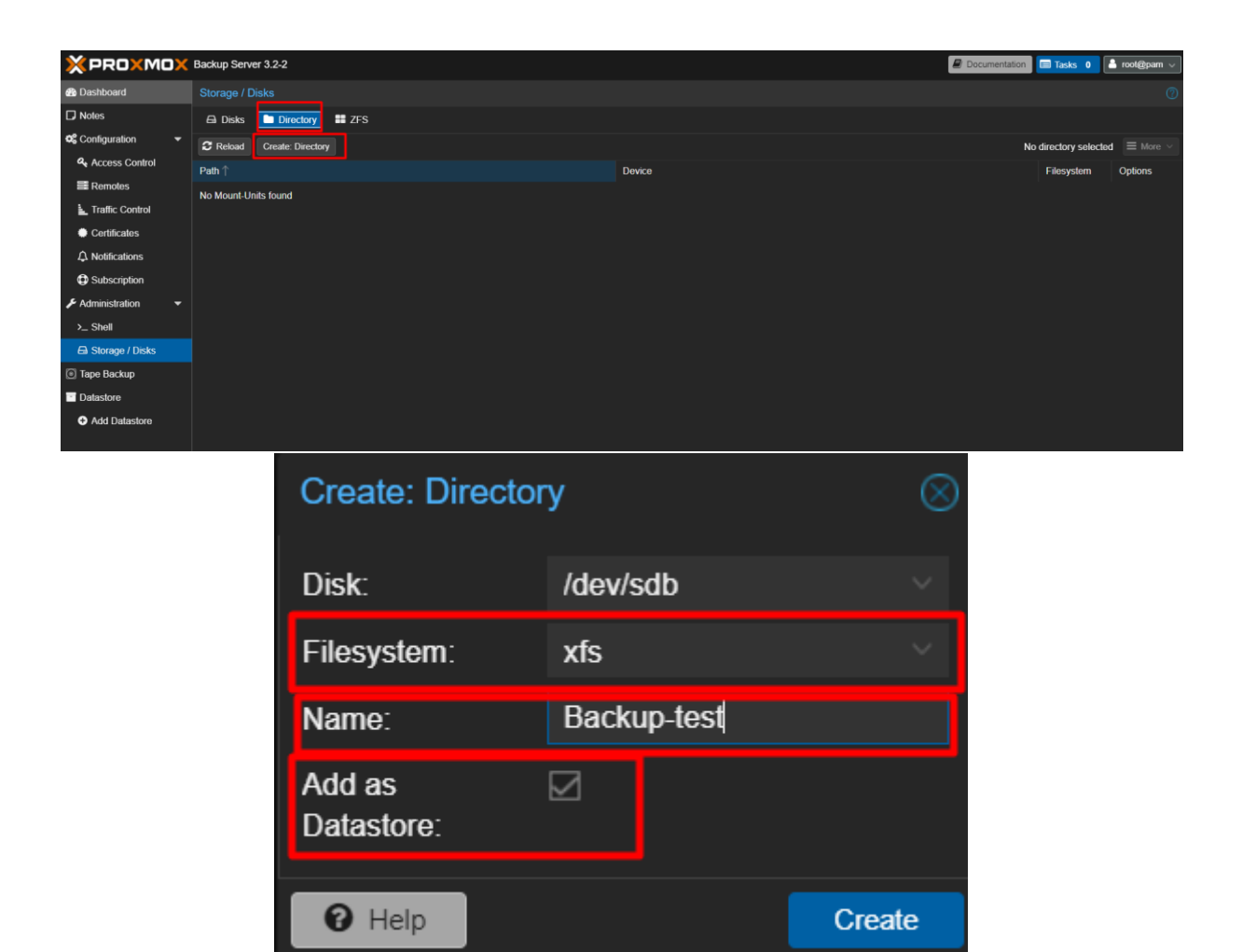

# Sang Proxmox VE – chọn **Datacenter** – Chọn **Storage** – Chọn **Add** – Chọn **Proxmox Backup Server**

Hộp thoại Add : Proxmox Backup Server hiện lên – Điền các thông tin vào hộp thoại ID : Điền theo tên Proxmox Backup Server , Server : Điền IP của Server Backup, Username và Password : điền theo Server Backup, Datastore : Điền theo Server Backup đã tạo.

| Datacenter                              |                       |          |                              |           |             |              |            |                 | 0 Help |
|-----------------------------------------|-----------------------|----------|------------------------------|-----------|-------------|--------------|------------|-----------------|--------|
| Q Search                                | Remove Edit           |          | 0                            |           | D-#-(T)     | Ob and the   | EH-d-      | Dduidh hi i     |        |
| Summary                                 | LVM                   | уре      | Content                      |           | Path/larget | Shared       | Enabled    | Bandwidth Limit |        |
| 🗖 Notes 🖿                               | LVM-Thin Dire         |          | Disk image, Container        | maga Cont | horllibha   | No           | Yes        |                 |        |
| 🚍 Cluster                               |                       |          | VM-Thin Disk image Container |           | /val/lib/vz | No           | Yes        |                 |        |
| 🖗 Ceph                                  | NFS                   |          |                              |           |             |              |            |                 |        |
| Options                                 | SMB/CIES<br>GlusterES |          |                              |           |             |              |            |                 |        |
| Storage                                 | iSCSI                 |          |                              |           |             |              |            |                 |        |
| 🖺 Backup                                | CephFS                |          |                              |           |             |              |            |                 |        |
| 13 Replication                          | RBD                   |          |                              |           |             |              |            |                 |        |
| 🗗 Permissions 📼 🚆                       | ZES OVER ISCSI        |          |                              |           |             |              |            |                 |        |
| 🚢 Users 💼                               | Proxmox Backup Server |          |                              |           |             |              |            |                 |        |
| 👃 API Tokens 🍡 🛃                        | ESXi                  |          |                              |           |             |              |            |                 |        |
| 🕰 Two Factor                            |                       |          |                              |           |             |              |            |                 |        |
| 嶜 Groups                                |                       |          |                              |           |             |              |            |                 |        |
| • - · · · · · · · · · · · · · · · · · · |                       |          |                              |           |             |              |            |                 |        |
| General Bac                             | ckup Retentio         | on       | Encryption                   |           |             |              |            |                 |        |
| ID:                                     | Backup-Te             | est      |                              | Node      | s:          | All (No r    | restrictio | ons)            |        |
| Server:                                 | 192.168.7             | 0.89     |                              | Enab      | le:         | $\square$    |            |                 |        |
| Username:                               | root@pbs              |          |                              | Conte     | ent         | backup       |            |                 |        |
| Password:                               | •••••                 |          |                              | Datas     | store:      | Backup       | -test      |                 |        |
|                                         |                       |          |                              | Name      | espace:     | Root         |            |                 |        |
| Fingerprint <sup>.</sup>                | Server ce             | rtificat | e SHA-256 find               | perprint  | required fo | r self-siane | ed certif  | icates          |        |
|                                         |                       |          |                              |           |             |              |            |                 |        |
| O Help                                  |                       |          |                              |           |             |              |            | Ade             | d      |

Chọn Tab Encryption – Chọn Auto-generate a client encryption key – Sau đó chọn Add

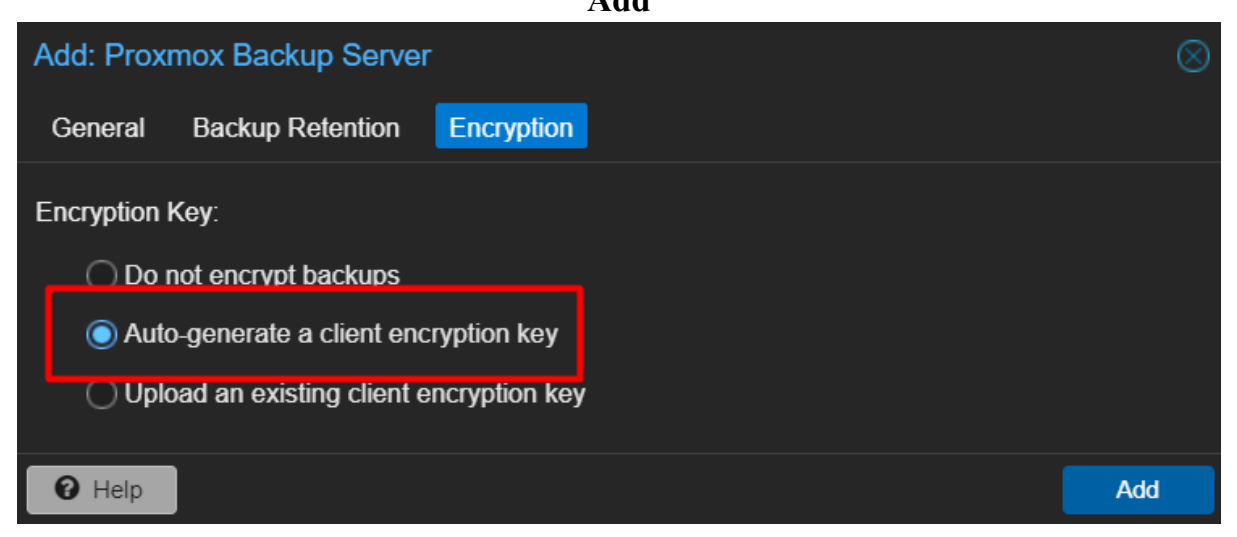

Hộp thoại key xuất hiện , ta tiến hành sao lưu hoặc tiến hành Download file Key về để lưu trữ sau này

#### \*LƯU Ý : NẾU MẤT FILE KEY HOẶC QUẾN CÓ THỂ KHÔNG LẤY LẠI ĐƯỢC DỮ LIỆU BACKUP

| Important: Save your Encryption Key                                                                                              |                                                                                  |       |  |  |  |  |  |  |  |
|----------------------------------------------------------------------------------------------------|----------------------------------------------------------------------------------|-------|--|--|--|--|--|--|--|
| Key:                                                                                                    | {"kdf":null,"created":"2024-08-19T09:43:29+07:00","modified":"2024-08-19T09:43:2 |       |  |  |  |  |  |  |  |
| Keep your encryption key safe, but easily accessible for disaster recovery.<br>We recommend the following safe-keeping strategy: |                                                                                  |       |  |  |  |  |  |  |  |
| 1. Save the key in your password manager.                                                                                        |                                                                                  |       |  |  |  |  |  |  |  |
| 2. Download the key to a USB (pen) drive, placed in secure vault.                                                                |                                                                                  |       |  |  |  |  |  |  |  |
| 3. Print as paperkey, laminated and placed in secure vault.                                                                      |                                                                                  |       |  |  |  |  |  |  |  |
| Please save the encryption key - losing it will render any backup created with it unusable                                       |                                                                                  |       |  |  |  |  |  |  |  |
|                                                                                                    |                                                                                  | Close |  |  |  |  |  |  |  |

Tiến hành Backup 1 VM để xem có cấu hình thành công hay chưa – Chọn VM – Sau đó chọn **Backup** – Chọn **Protected** sau đó ta nhấn **Backup** 

| Virtual Machine 103 (Ju | umpserver-RDP) on no | ode 'pve' 🛛 No Tags 🖋     | -                     |               |               | Start  | 🖞 Shutdown   🗸 🕽 | _ Console   ∨ More | e 🗸 🔞 Help |
|-------------------------|----------------------|---------------------------|-----------------------|---------------|---------------|--------|------------------|--------------------|------------|
| Summary                 |                      |                           |                       |               |               |        |                  |                    |            |
| >_ Console              |                      |                           |                       |               |               | Format |                  |                    |            |
| Hardware                |                      |                           |                       |               |               |        |                  |                    |            |
| 📥 Cloud-Init            |                      |                           |                       |               |               |        |                  |                    |            |
| Options                 |                      |                           |                       |               |               |        |                  |                    |            |
| Task History            | Backup VM 10         | 3                         |                       |               |               |        |                  |                    |            |
| Monitor                 |                      |                           |                       |               |               |        |                  |                    |            |
| 🖺 Backup                | Storage:             | Backup-Test               |                       |               | ast and good) |        |                  |                    |            |
| Replication             | Mode:                | Snapshot                  | Notification<br>mode: | Auto          |               |        |                  |                    |            |
| Snapshots               | Protected:           |                           | Send email t          | o: none       |               |        |                  |                    |            |
| ♥ Firewall              | Notoo                | [[auostnomo]]             |                       |               |               |        |                  |                    |            |
| Permissions             | Notes.               | {{guestilaine}}           |                       |               |               |        |                  |                    |            |
|                         |                      |                           |                       |               |               |        |                  |                    |            |
|                         | Possible template    | e variables are: {{cluste | er}}, {{guestname}},  | {{node}}, {{v | mid}}         |        |                  |                    |            |
|                         | O Help               |                           |                       |               | Backup        |        |                  |                    |            |

### Sau đó ta kiểm tra lại thì Backup đã được mã hóa

| Virtual Machine 103 (Jumpserver-RDP) on node 'pve' No Tags 🖌 No Tags 🖌 No Tags 🖌 No Tags 🖌 No Tags 🖌 No Tags 🖌 No Tags Virtual Machine 103 (Jumpserver-RDP) on node 'pve' No Tags Virtual Machine 103 (Jumpserver-RDP) on node 'pve' No Tags Virtual Machine 103 (Jumpserver-R |                  |             |              |        |              |            |       |                     |        |                 |           |              |
|----------------------------------------------------------------------------------------------------|------------------|-------------|--------------|--------|--------------|------------|-------|---------------------|--------|-----------------|-----------|--------------|
| Summary                                                                                                    | Backup now       | Restore     | File Restore | Show C | onfiguration | Edit Notes | Chang | e Protection Remove | Sto    | rage: Backup-Te | st 🗸      | 🛛 🗹 Filter 🔷 |
| >_ Console                                                                                                    | Name             |             |              |        | Notes        |            | U     | Date $\downarrow$   | Format | Size            | Encrypted | Verify State |
| Hardware                                                                                                    | vm/103/2024-08-1 | 9T02:56:32Z |              |        | Jumpserve    | er-RDP     | U     | 2024-08-19 09:56:32 | pbs-vm | 34.36 GB        | Encrypted | ONONE        |
| 🗅 Cloud-Init                                                                                                    |                  |             |              |        |              |            |       |                     |        |                 |           |              |
| Options                                                                                                    |                  |             |              |        |              |            |       |                     |        |                 |           |              |
| Task History                                                                                                    |                  |             |              |        |              |            |       |                     |        |                 |           |              |
| Monitor                                                                                                    |                  |             |              |        |              |            |       |                     |        |                 |           |              |
| 🖹 Backup                                                                                                    |                  |             |              |        |              |            |       |                     |        |                 |           |              |
| Replication                                                                                                    |                  |             |              |        |              |            |       |                     |        |                 |           |              |
| Snapshots                                                                                                    |                  |             |              |        |              |            |       |                     |        |                 |           |              |
| ♥ Firewall                                                                                                    |                  |             |              |        |              |            |       |                     |        |                 |           |              |
| Permissions                                                                                                    |                  |             |              |        |              |            |       |                     |        |                 |           |              |
|                                                                                                    |                  |             |              |        |              |            |       |                     |        |                 |           |              |
|                                                                                                    |                  |             |              |        |              |            |       |                     |        |                 |           |              |
|                                                                                                    |                  |             |              |        |              |            |       |                     |        |                 |           |              |
|                                                                                                    |                  |             |              |        |              |            |       |                     |        |                 |           |              |

## Kiểm tra bên Proxmox Backup Server cũng đã thấy biểu tượng Encrypted

| Backup Group ↑                                 | Comment          | Actions 1 | Backup Time 个       | Size      | Count | Owner    | Encrypted | Verify State |
|------------------------------------------------|------------------|-----------|---------------------|-----------|-------|----------|-----------|--------------|
| 🖳 🥃 Root Namespace                             |                  |           |                     |           |       |          |           |              |
| – 🖵 vm/103                                     | ø                | V. 🚢 🦗 📋  | 2024-08-19 09:56:32 |           |       | root@pam | Encrypted | ONONE        |
| <sup>⊥</sup> 🗁 vm/103/2024-08-19T02:56:32Z (pr | Jumpserver-RDP 🔗 | V. 🛡 💼    | 2024-08-19 09:56:32 | 32.00 GiB |       | root@pam | Encrypted | None         |
| - 🕒 client.log.blob                            |                  | 2         |                     |           |       |          |           |              |
| - 🕒 drive-scsi0.img.fidx                       |                  |           |                     | 32.00 GiB |       |          | Encrypted |              |
| - 🕒 index.json.blob                            |                  | *         |                     | 542 B     |       |          | Signed    |              |
| 🖞 🕒 qemu-server.conf.blob                      |                  |           |                     | 389 B     |       |          | Encrypted |              |

Tạo 1 Server Proxmox Backup khác , copy dữ liệu Backup của Proxmox Backup ở trên sang sau đó Restore thử thì không thể Restore do không có KEY.

|                                                                                                    |       | Restore: VM |                             |           |  |  |  |  |  |  |
|----------------------------------------------------------------------------------------------------|-------|-------------|-----------------------------|-----------|--|--|--|--|--|--|
|                                                                                                    |       | Source:     | vm/103/2024-08-19T02:56:32Z |           |  |  |  |  |  |  |
|                                                                                                    |       | Storage:    |                             |           |  |  |  |  |  |  |
|                                                                                                    |       |             |                             |           |  |  |  |  |  |  |
|                                                                                                    | Error |             |                             | $\otimes$ |  |  |  |  |  |  |
| proxmox-backup-client failed: Error: missing key - manifest was created with key 01:a0:85:31:49:2e:85:68 (500) |       |             |                             |           |  |  |  |  |  |  |
|                                                                                                    |       |             | ОК                          |           |  |  |  |  |  |  |
|                                                                                                    |       | Name:       | Memory:                     |           |  |  |  |  |  |  |
|                                                                                                    |       | Cores:      | Sockets:                    |           |  |  |  |  |  |  |
|                                                                                                    |       |             |                             |           |  |  |  |  |  |  |
|                                                                                                    |       |             | Restore                     |           |  |  |  |  |  |  |
|                                                                                                    |       |             |                             |           |  |  |  |  |  |  |